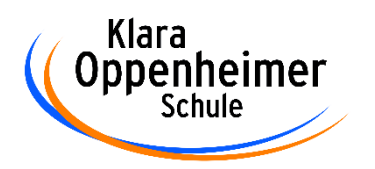

Sehr geehrte Essensteilnehmer\*innen,

um die Organisation der Verpflegung in der Mensa für die Zukunft leichter zu gestalten, nutzen wir seit dem 1. Februar 2021 ein internetbasierendes Bestell- und Bezahlsystem namens "mampf". Der Kauf der digitalen Essensmarken läuft über ein Konto, von dem der jeweilige Betrag abgebucht wird. Das Guthaben wird solange abgebucht, bis das Abonnement gekündigt wird. Überzähliges Guthaben wird immer zurückerstattet. Der bisherige Verkauf über Essensmarken wird eingestellt.

## Wie kann ich mich anmelden?

- Öffnen Sie bitte die Internetseite login.mampf1a.de/klara-oppenheimer/

**ACHTUNG!** Die Homepage kann NICHT über eine Suchmaschine (z.B. Google) geöffnet werden, sondern muss direkt in die Browser-Suchleiste eingegeben werden!

### Schritt 1: Online Anmeldung unter "Neu hier" – Online Formular.

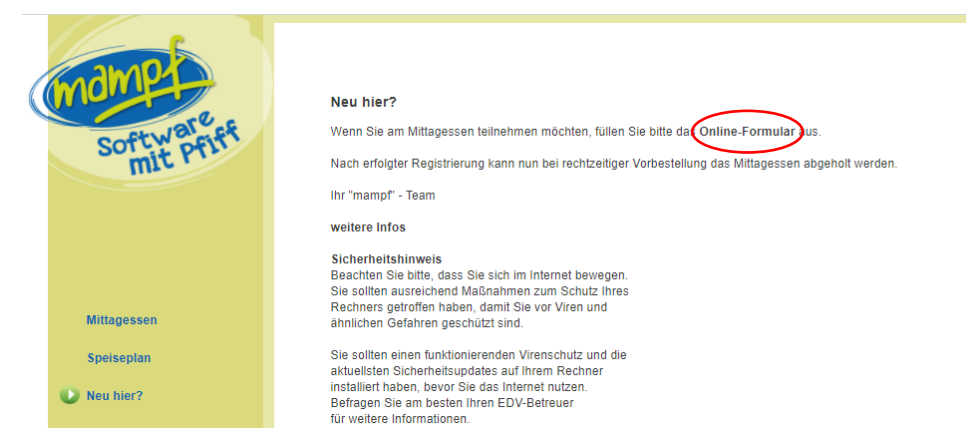

Geben Sie dann im Online-Formular Ihre persönlichen Daten ein:

| Formular zur Anmeldung bei Klara-Oppenheimer-Schule |             |                            |                               |                                                          |                               |
|-----------------------------------------------------|-------------|----------------------------|-------------------------------|----------------------------------------------------------|-------------------------------|
| (                                                   | mampa       | Vorname *                  | <u> </u>                      | es Essensteilnehmers                                     |                               |
|                                                     | 30010       | Nachname *                 |                               | es Essensteilnehmers                                     |                               |
|                                                     | Softw ofit  | Geburtsdatum *             | des                           | Essensteilnehmers                                        |                               |
|                                                     | mitri       | Strasse: *                 | Strasse                       |                                                          |                               |
|                                                     |             | Plz, Ort: *                | PLZ Ort                       |                                                          |                               |
|                                                     |             | E-Mail*                    |                               |                                                          |                               |
|                                                     |             | Telefon                    |                               |                                                          |                               |
|                                                     |             | Klasse/Gruppe: *           | - 🗸                           |                                                          |                               |
|                                                     |             | Ich bin                    | OSchüler                      | OLehrer                                                  |                               |
|                                                     |             |                            | ○ Gast                        |                                                          |                               |
|                                                     | Mittagessen | Infomails erhalten:        | ● Ja O Nein (Emails           | ber Kontostand, Lastschrift, etc.)                       |                               |
|                                                     | Speisenlan  | Manda data a               |                               |                                                          |                               |
|                                                     | operacipian | Zahlungsweise:             | Lastechrift                   |                                                          |                               |
|                                                     | 🚺 Neu hier? | Einzugsbetrag:             | 55.50 € ✓                     |                                                          |                               |
|                                                     | Ŭ,          | Kontoinhaber: *            |                               | Geben Sie zuerst den Nachnamen und dann                  | als Zweites den Vornamen ein! |
|                                                     | Hilfe       | IBAN: *                    |                               |                                                          |                               |
|                                                     |             | BIC: *                     |                               |                                                          |                               |
|                                                     | Impressum   |                            |                               |                                                          |                               |
|                                                     |             | Passwort *                 |                               | Aindestens 6 Zeichen                                     |                               |
|                                                     | Datenschutz | Passwort wiederholen *     |                               | Das Passwort wird für die spätere Anmeldung benötigt.    |                               |
|                                                     |             |                            |                               |                                                          |                               |
|                                                     |             | Sollten Sie sich für die Z | ahlungsweise 'Lastschrift' er | cheiden, stimmen Sie mit dem Absenden dieses Formulars o | lem Lastschriftverfahren zu.  |

Bei dem Punkt "Einzugsbetrag" haben Sie die Möglichkeit zwischen einem Betrag von **22,50 €** (entspricht 5 Essen), **45,00 €** (10 Essen) oder **67,50 €** (entspricht 15 Essen) zu wählen. Bitte beachten Sie, dass dieser eingestellte Betrag für Ihre "Abonnement"-Lastschrift verwendet wird, sobald Sie den **Mindestbetrag von 9,00 €** (entspricht 2 Essen) erreicht haben.

- **Schritt 2**: Es erfolgt eine E-Mail zur Registrierungsbestätigung mit einem Link. Dieser Link <u>muss</u> angeklickt werden, um die Registrierung abzuschließen.
- Schritt 3: Nun müssen Sie warten, bis Ihr Benutzerkonto von der Schule freigeschaltet wurde. Solange keine Freischaltung erfolgt ist, können Sie sich nicht anmelden und kein Essen bestellen. Sie werden per E-Mail über die Freischaltung Ihres Benutzerkontos informiert. Dies dauert in der Regel 1 bis 2 Tage.
- **Schritt 4:** Die Freischaltung ist erfolgt. Sie können sich nun mit Ihrem Benutzernamen (vorname.nachname) und dem Passwort am System anmelden.
- Schritt 5:Für die Essensausgabe benötigen Sie die "mampf"-App auf Ihrem Smartphone.Diese ist zwingend erforderlich.Um die App zu installieren, öffnen Sie im Browser Ihres Smartphones die Seitelogin.mampf1a.de/klara-oppenheimer/Hier können Sie die App durch Klicken auf den Button "App starten" herunterladen.

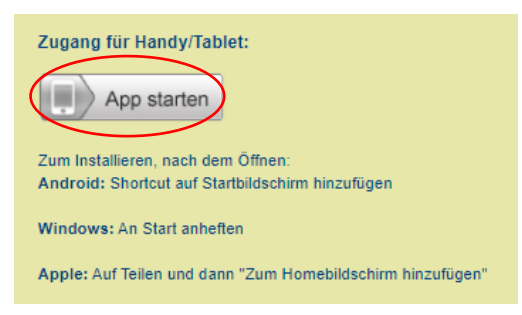

# Wie kann ich Essen bestellen?

#### Variante 1: per PC

- Loggen sich auf der mampf Seite mit Ihrem Benutzernamen und Ihrem Passwort ein.
- Klicken Sie auf die Kachel "Blockbestellung".
- Klicken Sie auf das "+" unter dem Gericht, dass Sie gerne bestellen möchten.

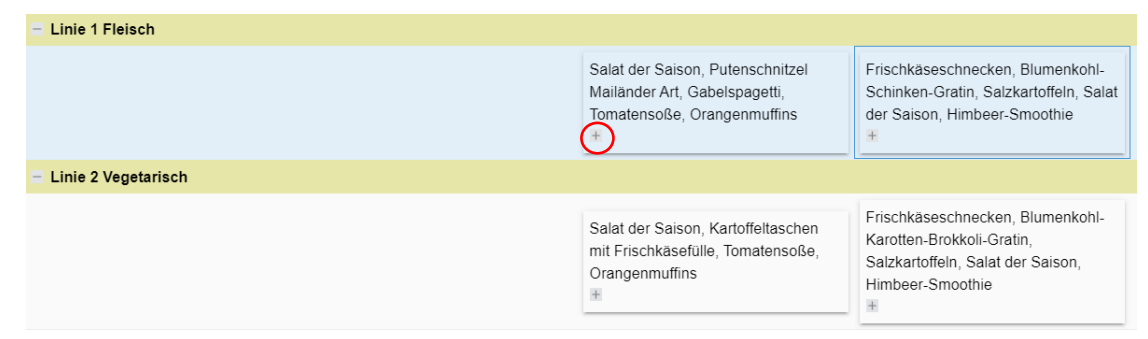

- Klicken Sie auf den Button "Bestellen"

| Frischkäseschnecken, Blumenkohl-Schinken-Gratin, Salzkartoffeln, Salat der Saison, Himbeer 😣                                                                                |                     |  |  |  |
|----------------------------------------------------------------------------------------------------|---------------------|--|--|--|
| Linie 1 Fleisch - Frischkäseschnecken, Blumenkohl-Schinken-Gratin, Salzkartoffeln, Salat der Saison, Himbeer-Smoothie                                                       |                     |  |  |  |
| mit Antioxidationsmittel, mit Geschmacksverstärker, mit Schwefeldioxid, mit Milcheiweiß, glutenhaltig, mit<br>Milchprodukten (lactosehaltig), mit Senf, mit Nitritpökelsalz |                     |  |  |  |
| Lehrer:                                                                                                    | 3,70 €              |  |  |  |
|                                                                                                    | Bestellen Abbrechen |  |  |  |

### Variante 2: per mampf-App

- Starten Sie Ihre App auf Ihrem Smartphone.
- Loggen Sie sich mit Ihrem Namen und Ihrem Passwort ein.
- Wählen Sie den Tag, für den Sie das Essen bestellen möchten.
- Klicken Sie auf das von Ihnen gewünschte Gericht.
- Über den Button "Bestellen" unten rechts in Ihrem Display können Sie nun das Gericht bestellen.

### Wie kann ich den Barcode zur Essensausgabe anzeigen lassen?

- Um das Essen am Ausgabetag in der Mensa abholen zu können,
- benötigen Sie den Barcode in Ihrer mampf-App.
- Starten Sie hierfür Ihre App.
- Loggen Sie sich mit Ihrem Namen und Ihrem Passwort ein.
- Klicken Sie in Ihrem Display unten rechts auf "Barcode".
- Diesen Barcode zeigen Sie an der Essensausgabe vor.

## Weitere Informationen:

- **Bestellungen werden bis 10:00 Uhr** des Ausgabetages entgegengenommen. Bitte bestellen Sie Ihr Essen jedoch rechtzeitig, damit das Mensa-Team die entsprechenden Mengen planen kann.
- Stornierungen der Essen sind bis 9:00 Uhr am Ausgabetag möglich.
- Stornierte Essen können am Ausgabetag nach Verfügbarkeit noch gebucht werden.
- Die Bezahlung des Essens erfolgt bargeldlos per "Abonnement"-Lastschrift im Voraus. Dazu stehen Ihnen die beiden o. g. Einzugsbeträge von 22,50 €, 45,00 € oder 67,50 € zur Auswahl.
- Sie können so lange Essen bestellen, bis Ihr Guthaben aufgebraucht ist.
- Fällt das Guthaben unter einen Mindestbetrag von 9,00 € wird automatisch eine Lastschrift, in Höhe des von Ihnen, bei der Anmeldung zu Anfang gewählten Betrages durchgeführt. Sie erhalten über die Abbuchung eine Information per E-Mail.

## Kündigung des Abonnements:

 Falls Sie Ihr Benutzerkonto kündigen möchten, setzen Sie sich bitte mit Frau Walther (Kontaktdaten siehe unten) in Verbindung. Das restliche Guthaben wird zurückerstattet.
Bitte veranlassen Sie in keinem Fall eine Rücklastschrift, da diese mit zusätzlichen Gebühren verbunden ist.

## Haben Sie weitere Fragen?

Setzen Sie sich bitte mit dem jeweiligen Ansprechpartner in Verbindung.

| Fragen z | u Essensbestellungen / Speiseplan |
|----------|-----------------------------------|
| Name     | Renate Horacek                    |
| Telefon  | 0931 7908 370                     |
| E-Mail   | mensa@klara-oppenheimer-schule.de |

Fragen zu Lastschriften / weitere Fragen Karoline Walther 0931 7908 105 walther@klara-oppenheimer-schule.de

*Ihr Mensa-Team*